## ▶ 校内ネットワーク接続方法 Windows

1 Wi-Fi 接続方法

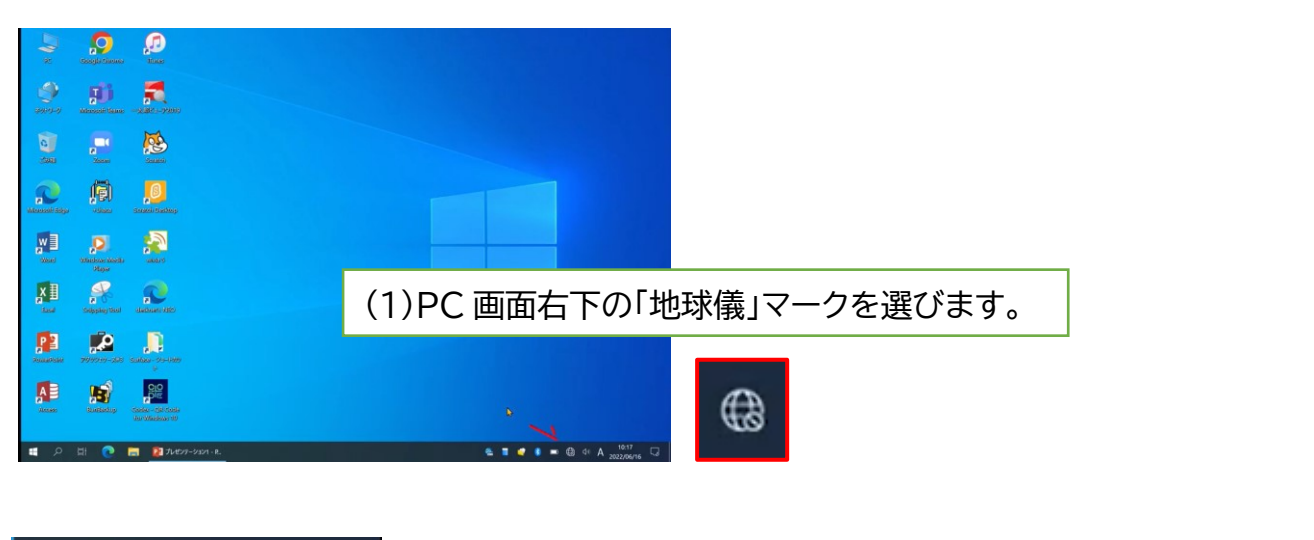

| <sup>₽</sup> // <sub>6</sub> BYOD2-***                                                            | °77.    | BYOD2-***<br>セキュリティ保護あり                                                                                 | b                             | (2)扌                      | 妾続する                | ら Wi-Fi を選択し、        |
|---------------------------------------------------------------------------------------------------|---------|----------------------------------------------------------------------------------------------------|-------------------------------|---------------------------|---------------------|----------------------|
| ┋ん 非公開のネットワーク                                                                                     |         | ✓ 自動的に接続                                                                                                |                               | 「接綬                       | えを クリ               | リック。                 |
|                                                                                                   |         |                                                                                                    |                               | 接続                        |                     |                      |
|                                                                                                   | ₽//.    | BYOD2-***<br>セキュリティ保護あり                                                                                 |                               |                           |                     |                      |
| ネットワークとインターネットの設定<br>設定を変更します (例: 接続を従量制課金接続に設定する)。                                               |         | ネットワーク セキュリティ キ<br>●●●●●●●●●                                                                            | ーの入力                          | I                         | (3)パ<br>「次へ <u></u> | スワードを入力し、<br>」をクリック。 |
| WI-Fi     現内モード     T/f // ホットス<br>ポット       温 ■ ●     影 ■●     ① A     10.17<br>2022/06/16     □ |         | 次^                                                                                                    | ]                             | キャンセ                      | IL                  |                      |
| <ul> <li>BYOD2-***</li> <li>接続済み、セキュリティ保護あり</li> <li>プロパティ</li> <li>切断</li> </ul>                 | -       | ITC2-WiFi<br>セキュリティ保護あり<br>このネットワーク上の他の PC+<br>を検出できるようにしますか?<br>この機能は、ホーム ネットワーク<br>(はい) にして、パブリック ネット | やデバイスが、<br>7と社内ネッ<br>ワークでは [〔 | 、この PC<br>トワークで<br>いいえ] に |                     |                      |
|                                                                                                   |         | することをお勧めします。<br>はい                                                                                      | ເມເກ                          | ζ.                        | (4)[                | はい」をクリック。            |
|                                                                                                   |         | (5)「接続済み」となっているか確認します。                                                                                  |                               |                           |                     |                      |
| ネットワークとインターネットの設定<br>設定を変更します (例:接続を従量利課金接続に設定する)。                                                | Wi<br>続 | i-Fi に接続したら<br>けて、プロキシの言                                                                                | 、プロ<br>設定を                    | ]キシの<br>:行いる              | D設定か<br>ましょう        | 必要になります。<br>。        |

マニュアル作成機種: SurfaceGo2

## 2 プロキシ設定方法

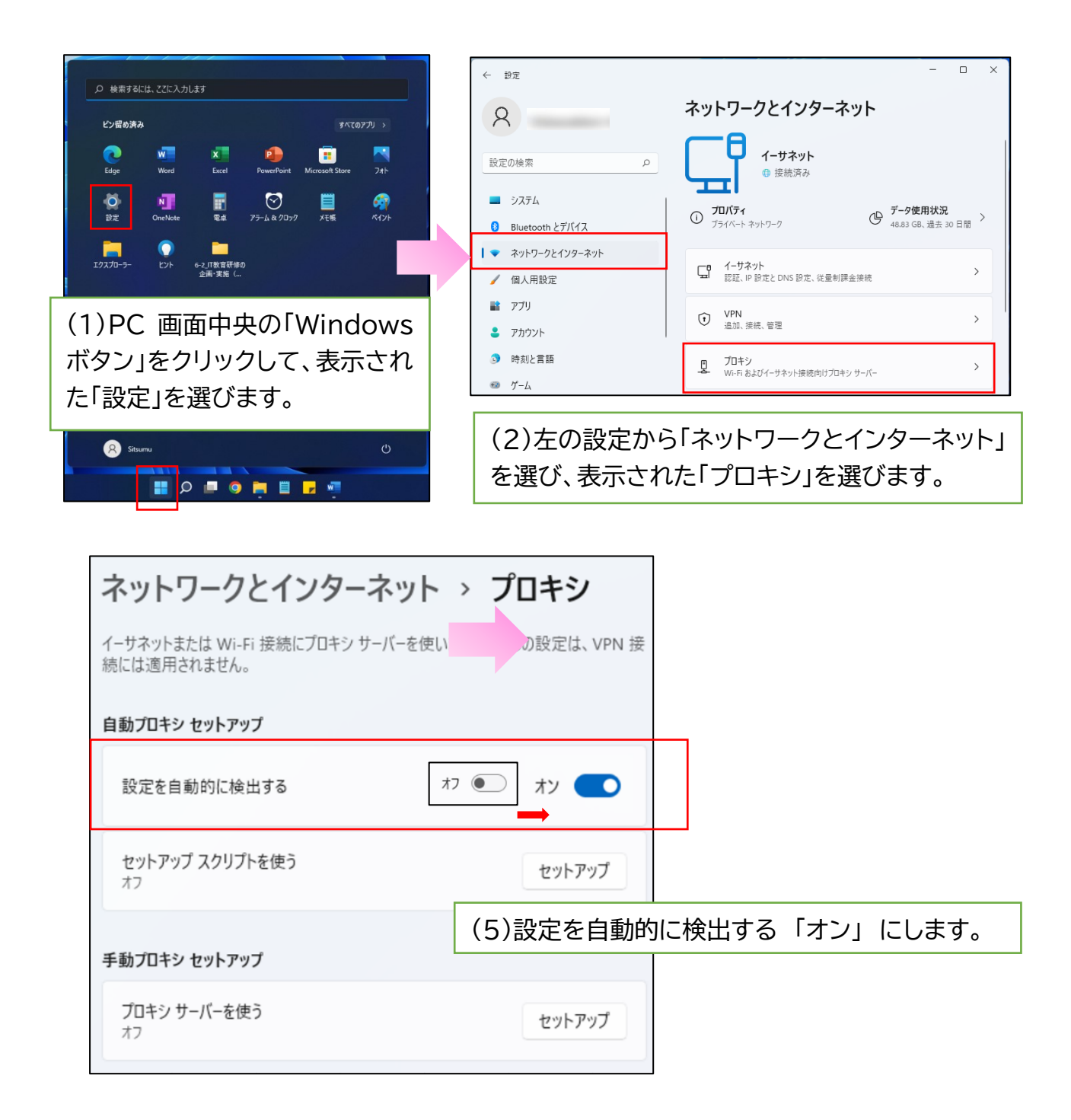

設定は以上です。右上の×で画面を閉じてくだ さい。